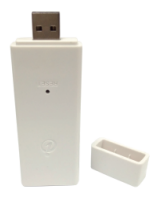

# AIGA SMART Mini USB 智能網關

# 使用說明書

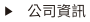

耀麟國際有限公司

- +886-6-7225-111
- ④ 台灣台南市佳里區中山路240號
- service@glorykylin.com

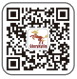

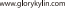

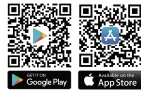

一 產品結構

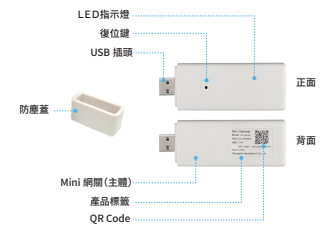

#### 產品清單

|   | 名稱      | 數量 |
|---|---------|----|
| 1 | Mini 網關 | 1  |
| 2 | 包裝袋     | 1  |
| 3 | 用戶指南    | 1  |

### LED 指示燈定義

| 指示燈  | 狀態定義                            |
|------|---------------------------------|
| 紅燈慢閃 | 輸入 WiFi 密碼錯誤 , 導致網關無法連接 WiFi 網路 |
| 紅燈快閃 | 網關進入 AP 配置模式狀態                  |
| 綠燈慢閃 | 網關的網路連接正常                       |
| 綠燈快閃 | 網關進入智能配置模式狀態                    |
| 黄燈慢閃 | 網關與網路連接中斷                       |
| 黃燈快閃 | 網關的網路連接信號弱,調整網路信號強度             |

二 安裝步驟

#### (1) 選擇 Mini 網關有效覆蓋被控制設備的位置。

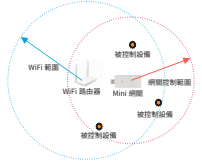

備註:

Mini 網際通訊的課題總證:當內為 30 米(可視) 這關在使用時 浸濾體結構 厚度 材質及外 界電磁環境的影響 直接控制最优的接收置敏度各有差異 Mini 網關的實際控制範圍有所降低。 請根據實際情況思釋#愛可算的位置進行安裝。

請不要將 Mini 網關置於地面或封閉的金屬盒內。

Mini 網關採用 WiFi連接互聯網 請確保 Mini網關在可靠的 WiFi覆蓋範圍之內 店號強度 要大於 75%。

### (2)將 Mini 網關插到 USB 插座上

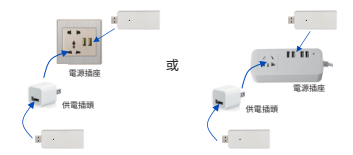

備註:

Mini網關所需的電源為5DC/0.5A,請確保您的電源插座(USB輸出端)或充電插頭 (USB輸出端)所能提供的電源滿足 Mini網關的需要。 Mini網關為重要控制器,請不要輕易斷電。

# 三 使用指南

網關初次接上電源啟動後(LED指示燈閃爍次序:綠→黃→綠→紅), 未能連接互聯網時,自動進入AP模式(紅燈快速閃爍)。

網關上電啟動後(LED指示燈閃爍次序:緣→黃→核→紅),能連接互聯網 時,網醒進入工作模式(LED指示燈燈濾),如應更改網路,則手動設置網關 迪入和P配置模式(方法:常按按键→錄燈快速閃爍時鬆手後立即常按按键 →紅燈快速閃爍時鬆手)。

## 1. 添加網關和網路配置

添加網關是將網關綁定到用戶的帳戶下。 網路配置是設置網關的WiFi連網。

① 打開APP, 點選 左上角的掃描工具 ② 掃描網關上的 QR Code ③輸入產品名稱,點擊 右上角的"保存"按鍵。

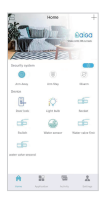

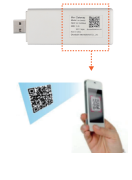

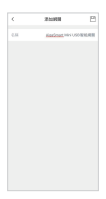

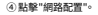

|            | THE R.            |                |
|------------|-------------------|----------------|
|            | Aquilmari Meri 23 | NAME OF COLUMN |
|            | Renda \$1000      | 10000100       |
|            |                   | 12710          |
|            |                   | nors           |
|            |                   |                |
| **         | 数块                | 1114           |
|            | RR MIIN           | 0              |
| -BERNELLER | APTEN ALENA       | 1              |
|            |                   |                |
|            |                   |                |
|            |                   |                |
|            |                   |                |
|            |                   |                |

⑦ 手機自動連接Mini 網關提供的熱點。 (如手機未能自動連接熱點時 ,請手動設置手機WLAN :讓 手機進上網關提供的熱點,熱 點名稱為設備的UID,密碼為 12345678)

|                      | 0000010104 |
|----------------------|------------|
| < WLAN               |            |
| PEMAN                |            |
| 83051.0              |            |
| JND1_Test7           | 4 T ()     |
| CMOC-WEB             | * 🔅        |
| Ramula2001200010008  | 4.40       |
| 31024                | 4 TO 0     |
| JN21,056,240         | ++0        |
| JND1_0508_95 ==      | 4.40       |
| JAD Lafforcati Criss | 1.40       |
| 0                    |            |
| 10                   |            |

 選擇 WiFi帳號並 輸入密碼 然後點擊
"下壹步"按鍵。
(調響的該個 WiFi是後續)

網關連接互聯網的 WiFi)

| A RAZE |        |  |
|--------|--------|--|
| 31. 4  | 10,0,0 |  |
|        |        |  |
|        |        |  |
|        | 789    |  |

⑧ 點擊"開始配網"按 鍵。 ⑥ 將網關接上電源 並啟動後,網關進入 AP配置模式,點擊 "下壹步"按鍵。

| < | 10 K R                                      |
|---|---------------------------------------------|
|   | $\bigcirc$                                  |
|   | 03/08/08                                    |
|   | L.A. ANTONISMAN MALANCES P.<br>R. MWY KO WH |
|   |                                             |
|   |                                             |
|   |                                             |
|   |                                             |
|   |                                             |
|   |                                             |
|   | 782                                         |
|   |                                             |

⑨接下來對網關配置網路,配置成功之後,頁面提示成功,且網關綠燈 閃爍。

| ( | いを進        |  |
|---|------------|--|
|   | <b>→</b> ○ |  |
|   | INTERN     |  |
|   |            |  |
|   |            |  |
|   |            |  |
|   |            |  |
|   | REAL       |  |

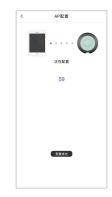

備註:

網閱接上電源後,自動進入AP模式會維持3分鐘(手動進入AP模式會維持1.5分鐘),請在這個時間範圍 內完成網路配置操作。如超時未能完成操作,請重新上述步驟。

## 2. 添加設備

網關內必須有控制設備 亦可通過手機進行控制。

 ① 打風APP : 胚面 左上角的掃描工具
② 用規模示: 電点之次時分達成 20 (用規模示: 電点之次時分達成 20 (用規模示: 電点之) 20 (用規模示: 電点之) 20 (用規模示: 電点之) 20 (用規模示: 電点之) 20 (用規模示: 電点之) 20 (用規模示: 電点之) 20 (用規模示: 電点之) 20 (用規模示: 電点之) 20 (用規模示: 電点之) 20 (用規模示: 電点之) 20 (用規模示: 電点之) 20 (用規模示: 電点之) 20 (用規模示: 電点之) 20 (用規模示: 電点之) 20 (用用) 20 (用用) 20 (用) 20 (用) 2

#### ★水閥添加指令 & 步驟:

17 10

- 先將水閥調至「關close」,接著按添加設備,APP會顯示請按下設備 指令鍵(OPEN)
- (2) 長按OPEN(水閥會關→開→關), APP會顯示請再次按下設備指令鍵
- (3) 待水間復位至關後,再長按OPEN,接著APP會顯示添加成功
- (4) 水閥自動復位至關,添加完畢

#### 3. 設備控制

設備添加進入網關後,可以通過手機 APP 進行控制。

- (1) 開啟並登入手機端的應用程式
- (2) 在首頁,點選設備圖樣。
- (3) 在設備頁面,點選相應的按鍵進行控制。

#### 4. 網關復位

復位 將會清除 Mini 網關內的設備信息 但不會清除網路信息及帳號從屬關係。

- 將網關接上電源。
- (2) 黃燈閃爍時,立即長按復位鍵。
- (3) 直到綠燈頻繁閃爍時,鬆開復位鍵。
- (4) 繼續長按復位鍵,直到紅燈頻繁閃爍時鬆開復位鍵。
- (5)繼續長按復位鍵,直到黃燈頻繁閃爍時鬆開復位鍵, 並立即快速按3次按鍵。
- (6) 等待,直到網關綠燈閃爍時,將網關斷電。

## 四 使用障礙排除

#### 一、加入網關:

如遇有無法持強到 Mini USB gateway上 QRCode情形,可嘗試 1.重新創新 AigaSmartAPP <sup>(</sup>)許是應用原序執行中全面關係重新開始。 2.至手機設定一AigaSmart APP,查看是否授權相機使用 APP,如已授權, 可嘗試證開标律再重新開設

#### 二、首次網路配置:

- 確認 Mini USB gateway是否處於 AP配置狀態 Mini USB gateway上持續 紅燈快閃 (如非此狀態,請長按 Reset課室錄燈快閃→載開→再長按至紅燈持續快閃)
- 2.確認是否使用 2.4G WiFi或手機基地台熱點(該熱點須由安卓手機提供,使用積果熱點 會有配置失敗問題,因執果權限設定較最略),並確認密碼是否正確及 WiFi距離是否 過遼。
- 至手機設定→AigaSmart APP,確認已授權所有使用權限予 AigaSmartAPP (iPhone常見無法成功配置網路問題為未開做AigaAPP中・區域網路授權)。

4. 網路配置過程中

iPhone-會自動搜索並連接至Mini USB gateway WiFi: iReomteXXXX (可能跳出自動搜尋可用網路視窗,點還確認即可) Android-需手動(會靠出視窗引導至Wifi進接畫面,選擇ReomteXXXX即可)

5. 嘗試使用其他手機是否可正常配置
\*\*\*WiFi:iReomteXXXX,密碼:12345678

#### 三、更換網路配置:

1.需要認為一一WFi網路已成功删除 (c)....國際等種基地結果至WFindota 基地 550.8世時,並至已經開路定), 接著長投 Reset键至維燈快閃一鬆開→再長按至紅燈持續快閃,重新置置新 WFFi網路。否則 Mini USB gateway 會自動默認這連結前一網路,無法進入 紅燈拾續使閃然影。

# 五 產品規格

| 設備電源     | 5DC / 0.5A         |
|----------|--------------------|
| ZWAVE 頻率 | 詳見產品標籤             |
| 無線距離     | 最遠 30M(取決於室內情況)    |
| WiFi     | 2.4G (802.11b/g/n) |
| 工作溫度     | 5-45°C             |
| 工作濕度     | 10%-70%RH          |
| 產品尺寸     | 80*32*11mm         |
| 產品重量     | 25 公克              |